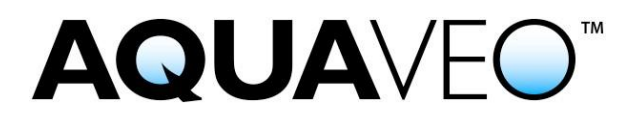

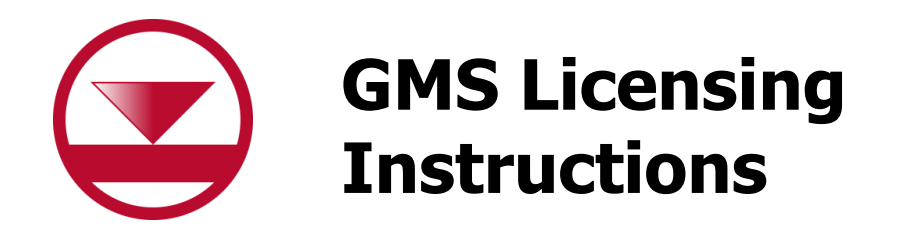

Guide to registering GMS

Applies to GMS versions 10.5 and newer. Please contact Aquaveo for assistance with older versions.

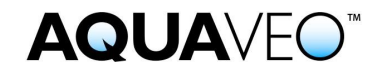

Thank you for purchasing GMS!

Your license code identifies a purchased license and is used to register and enable GMS. The license code is a 7-digit alpha-numeric value which may contain a single seat or multiple seats, depending on the number of licenses purchased.

There are two license types: *Flex license* and *Local license*. A Flex license code begins with the letter "F" while Local license codes begin with the letter "L."

A *Flex license* is a license to GMS that can be accessed or shared over a local network. This type of license can also be moved by checking-in and checking-out the license to other locations.

A *Local license* enables GMS on a single computer and cannot be moved to another computer.

#### We're here to help – Please contact us with any questions

Sales & Billing: Licensing Support: <u>sales@aquaveo.com</u> +1 (801) 691-5528

licensing@aquaveo.com

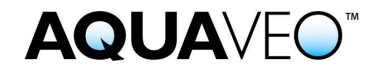

This instruction guide is divided into four sections:

## **Section A** – Registering a Single License

Refer to this section to register a single-seat (Flex or Local) license on a computer. This is the most common licensing scenario.

## Section B – Multiple Flex Licenses and Advanced Options

Refer to this section to register multiple seats of a Flex license or access advanced license administration options.

### **Section C** – Accessing Remote Flex Licenses

Refer to this section to configure access to an existing Flex license on a remote computer.

### **Section D** – Removing or Returning Flex Licenses

Refer to this section to remove a Flex license from a computer. This is also known as returning or checking-in a license so that the license can be added or checked-out to a different computer.

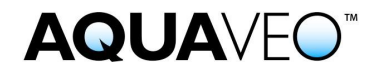

# **Section A** – Registering a Single License

1. Start GMS and click the **Register** button when prompted. The dialog below will appear. If a different dialog appears, please skip to Section B.

| ○ Aquaveo License Registration >                  |                     |  |  |  |
|---------------------------------------------------|---------------------|--|--|--|
|                                                   |                     |  |  |  |
| Welcome to GMS. This copy of GMS is not licensed. |                     |  |  |  |
| Enter a License Code and click the OK butt        | on to continue.     |  |  |  |
| License Code:                                     | ĞMS                 |  |  |  |
| Help Request License                              | Advanced Options OK |  |  |  |

2. Enter your license code and click **OK**. GMS is now ready to use. If errors are encountered or if you have questions about your license, please contact Aquaveo for assistance.

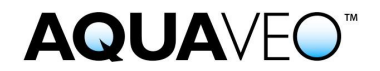

# Section B – Multiple Flex Licenses and Advanced Options

1. Go to the Windows Start Menu and select **GMS License Administration** on the computer where GMS licenses will be hosted.

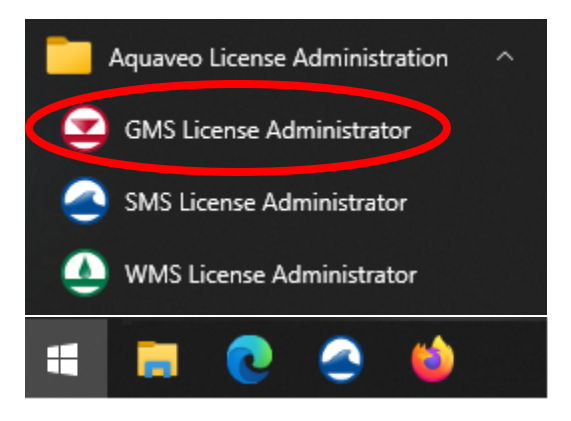

2. A dialog like the one shown below will appear. Click on the **Advanced Options...** button.

| Aquaveo License Registration                                                                                   |    |  |  |  |
|----------------------------------------------------------------------------------------------------|----|--|--|--|
| Welcome to GMS. This copy of GMS is not licensed.<br>Enter a License Code and click the OK button to continue. |    |  |  |  |
| License Code:                                                                                                  |    |  |  |  |
| Help Request License Advanced Options                                                                          | ОК |  |  |  |

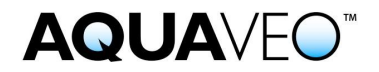

3. In the "Aquaveo License Registration – Advanced" dialog, click on the **Add** License... button.

| Aquaveo License Registration - Advanced (GMS build 6 Jan 2021)    |                 |  |  |  |  |
|-------------------------------------------------------------------|-----------------|--|--|--|--|
| Available Licenses                                                |                 |  |  |  |  |
| Displaying Licenses found on: localhost                           | Change Location |  |  |  |  |
| Sel App Licenses License Expires Maintenance Expires Code Details |                 |  |  |  |  |
|                                                                   |                 |  |  |  |  |
|                                                                   |                 |  |  |  |  |
|                                                                   |                 |  |  |  |  |
|                                                                   |                 |  |  |  |  |
| Lindate Licenses (Local Computer Only)                            |                 |  |  |  |  |
| Add License Refresh License                                       | Request License |  |  |  |  |
| Help Version                                                      | Close           |  |  |  |  |

4. Enter your license code and specify the number of seats to add to this location. For example, if five (5) licenses (seats) were purchased and three (3) licenses are added to this computer, then the two (2) remaining licenses on your license code can be added to a different computer.

| Aquaveo License Registration - Add License                                                                                                    | × |
|----------------------------------------------------------------------------------------------------|---|
| License Code: FXVNKLH<br>C Add all available seats<br>Add specified number of seats: 3<br>Contact info<br>For questions or support contact Aquaveo:<br>support@aquaveo.com<br>801-691-5528<br>http://www.aquaveo.com/contact-us |   |
| OK Cance                                                                                                    |   |

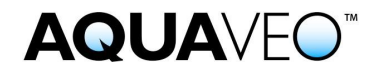

- 5. Click on the **OK** button to return to the "Aquaveo License Registration Advanced" dialog.
- 6. In the "Aquaveo License Registration Advanced" dialog, the newly added license code is shown in the list. Click on the **Close** button to return to the main "Aquaveo License Registration" dialog.

| Aquaveo License Registration - Advanced (GMS build 6 Jan 2021)             |                                                                                    |            |               |                 |                                    | ×               |                    |       |
|----------------------------------------------------------------------------|------------------------------------------------------------------------------------|------------|---------------|-----------------|------------------------------------|-----------------|--------------------|-------|
| Available Licenses Displaying Licenses found on: localhost Change Location |                                                                                    |            |               |                 |                                    | e Location      |                    |       |
|                                                                            | Sel                                                                                | App<br>GMS | Licenses<br>3 | License Expires | Maintenance Expires<br>31 Jul 2022 | Code<br>FXVNKLH | Details<br>Details |       |
|                                                                            |                                                                                    |            |               |                 |                                    |                 |                    |       |
|                                                                            |                                                                                    |            |               |                 |                                    |                 |                    |       |
|                                                                            |                                                                                    |            |               |                 |                                    |                 |                    |       |
| Update Licenses (Local Computer Only)                                      |                                                                                    |            |               |                 |                                    |                 |                    |       |
|                                                                            | Add License         Refresh License         Remove License         Request License |            |               |                 |                                    |                 |                    |       |
|                                                                            |                                                                                    | пер        |               | ersion          |                                    | _               |                    | Close |

7. Click on the **OK** button in the "Aquaveo License Registration" dialog to exit. GMS is now ready to use. Any user on the local network can access an GMS license, up to the number of licenses or seats available. If errors are encountered or if you have questions about your license, please contact Aquaveo for assistance.

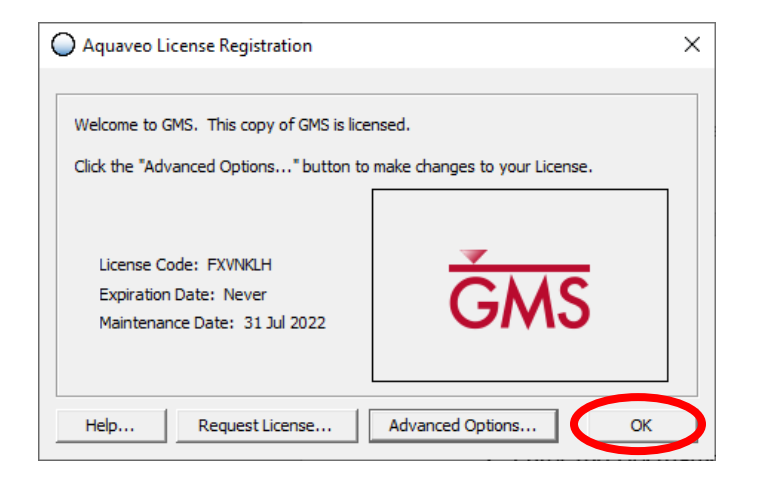

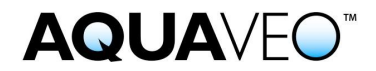

### Section C – Accessing Remote Flex Licenses

1. Start GMS and a dialog like the one below will appear. If no dialog appears, select the **Help | Register...** menu item. Click on the **Advanced Options...** button.

| O Aquaveo License Registration                                                                                 |                     |  |  |  |
|----------------------------------------------------------------------------------------------------|---------------------|--|--|--|
| Welcome to GMS. This copy of GMS is not licensed.<br>Enter a License Code and click the OK button to continue. |                     |  |  |  |
| License Code:                                                                                                  | ĞMS                 |  |  |  |
| Help Request License                                                                                           | Advanced Options OK |  |  |  |

2. In the "Aquaveo License Registration – Advanced" dialog, click on the **Change** Location... button.

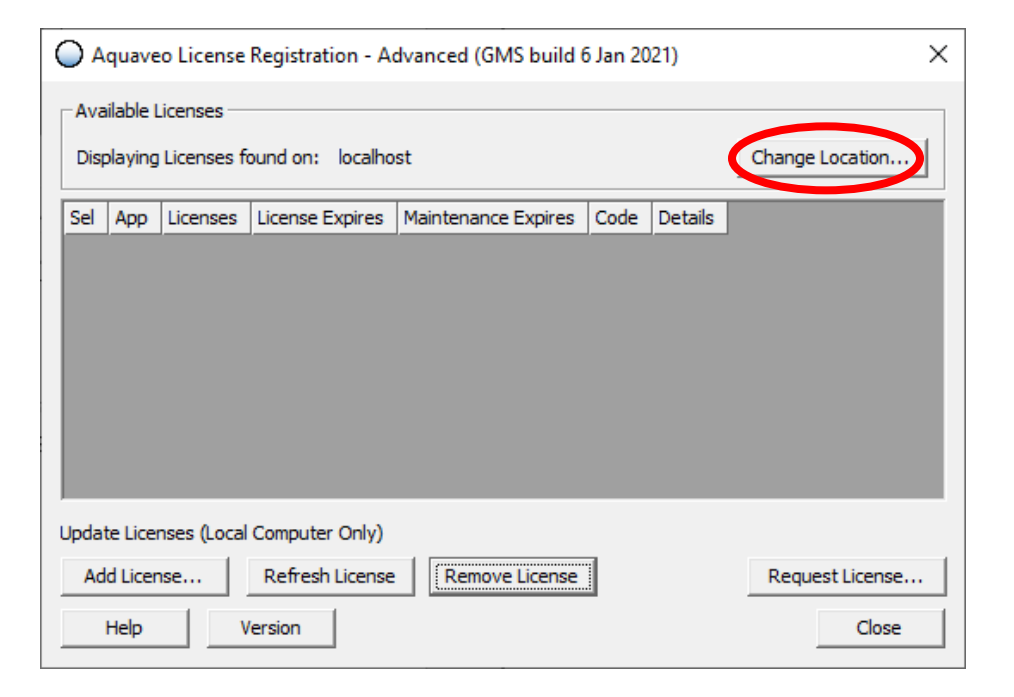

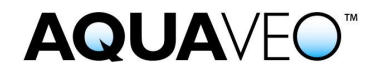

3. Enter the Hostname or IP Address of the computer hosting the GMS license.

| Aquaveo License Registration - Change License Location ×             |  |  |  |  |  |
|----------------------------------------------------------------------|--|--|--|--|--|
|                                                                      |  |  |  |  |  |
| Enter the Hostname or IP address of the license location.            |  |  |  |  |  |
| For Licenses on this computer, enter localhost or 127.0.0.1.         |  |  |  |  |  |
| For Licenses on AquaLicenseDNS, enter AquaLicenseDNS,                |  |  |  |  |  |
| • Hostname (or IP address) localhost                                 |  |  |  |  |  |
| O IP Address:         127 . 0 . 0 . 1                                |  |  |  |  |  |
| Enter the Port Number used to communicate with the License Location. |  |  |  |  |  |
| The default value is 56789.                                          |  |  |  |  |  |
| Port: 56789                                                          |  |  |  |  |  |
| OK Cancel                                                            |  |  |  |  |  |

- 4. Click on the **OK** button to return to the "Aquaveo License Registration Advanced" dialog.
- 5. Available GMS licenses at the specified location will be displayed. If more than one license is shown, select the desired license row by checking the box in the **Sel** column.

| Aquaveo License Registration - Advanced (GMS build 6 Jan 2021) |                    |          |             |                  | ×                   |         |         |              |
|----------------------------------------------------------------|--------------------|----------|-------------|------------------|---------------------|---------|---------|--------------|
|                                                                | Available Licenses |          |             |                  |                     |         |         |              |
|                                                                | Disp               | olaying  | Licenses fo | ound on: localho | st                  |         | Chang   | e Location   |
| 1                                                              | Sel                | Арр      | Licenses    | License Expires  | Maintenance Expires | Code    | Details |              |
|                                                                |                    | GMS      | 3           | Never            | 31 Jul 2022         | FXVNKLH | Details |              |
|                                                                |                    |          |             |                  |                     |         |         |              |
|                                                                |                    |          |             |                  |                     |         |         |              |
|                                                                |                    |          |             |                  |                     |         |         |              |
|                                                                |                    |          |             |                  |                     |         |         |              |
|                                                                |                    |          |             |                  |                     |         |         |              |
|                                                                |                    |          |             |                  |                     |         |         |              |
| Update Licenses (Local Computer Only)                          |                    |          |             |                  |                     |         |         |              |
|                                                                | Ad                 | ld Licen | ise         | Refresh License  | Remove License      |         | Requ    | uest License |
|                                                                |                    | Help     | V           | ersion           |                     |         |         | Close        |

6. Click on the **Close** button to return to GMS. GMS is now ready to use. If errors are encountered or if you have questions about your license, please contact Aquaveo for assistance.

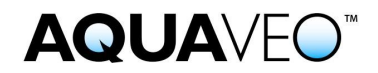

#### Section D – Removing or Returning Flex Licenses

 Start GMS on the computer where the GMS license(s) are hosted. A dialog like the one shown below will appear. If no dialog appears, select the Help | Register... menu item. Click on the Advanced Options... button.

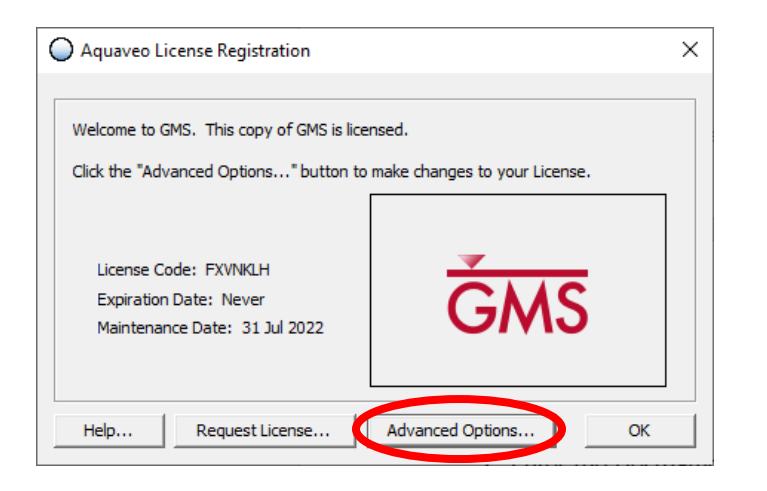

- In the "Aquaveo License Registration Advanced" dialog, GMS licenses on the host computer will be displayed. If more than one license is shown, select the desired license row by checking the box in the Sel column.
- 3. Click on the **Remove License...** button.

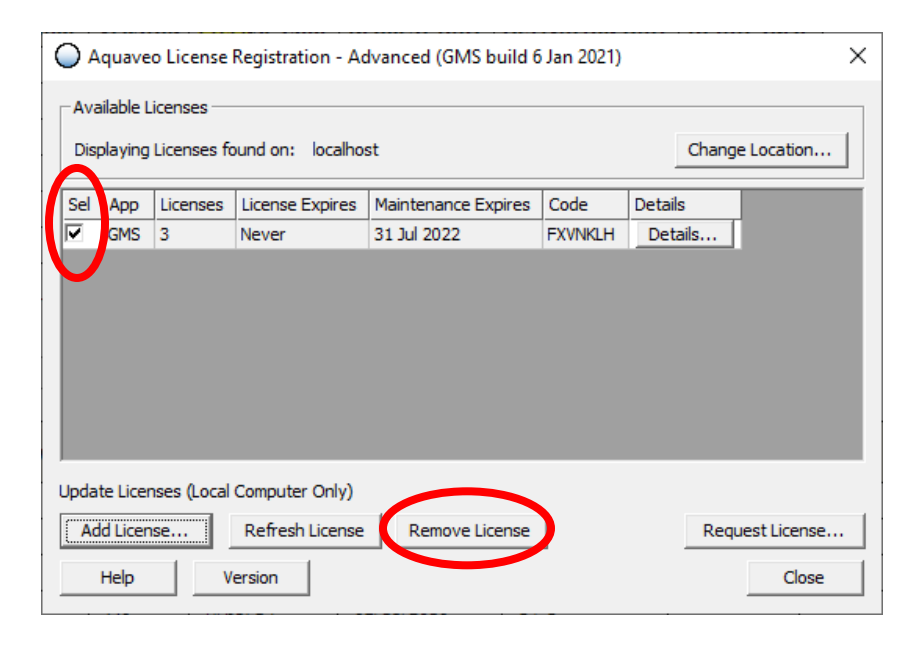

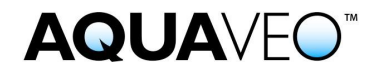

4. Click on the **OK** button to confirm the removal of the selected license and to return to the "Aquaveo License Registration – Advanced" dialog.

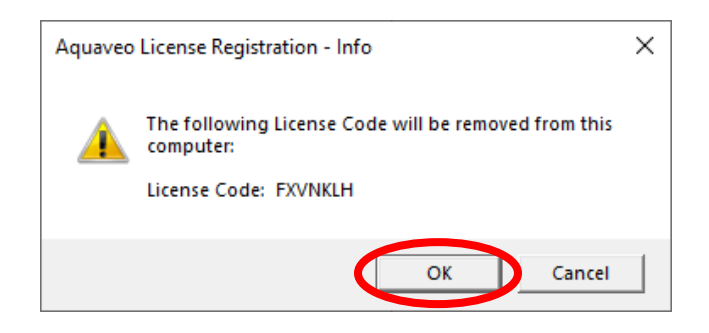

5. The license is no longer in the list of available licenses. The license code can now be used to add GMS license(s) to a different computer. If any issues are encountered, please contact Aquaveo for assistance.

| O Aquaveo License Registration - Advanced (GMS build 6 Jan 2021) X |                 |  |  |  |  |  |
|--------------------------------------------------------------------|-----------------|--|--|--|--|--|
| Available Licenses                                                 |                 |  |  |  |  |  |
| Displaying Licenses found on: localhost                            | Change Location |  |  |  |  |  |
| Sel App Licenses License Expires Maintenance Expires Code Details  | \$              |  |  |  |  |  |
|                                                                    |                 |  |  |  |  |  |
|                                                                    |                 |  |  |  |  |  |
|                                                                    |                 |  |  |  |  |  |
|                                                                    |                 |  |  |  |  |  |
|                                                                    |                 |  |  |  |  |  |
|                                                                    |                 |  |  |  |  |  |
| Update Licenses (Local Computer Only)                              |                 |  |  |  |  |  |
| Add License Refresh License Request License Request License        |                 |  |  |  |  |  |
| Help Version                                                       | Close           |  |  |  |  |  |